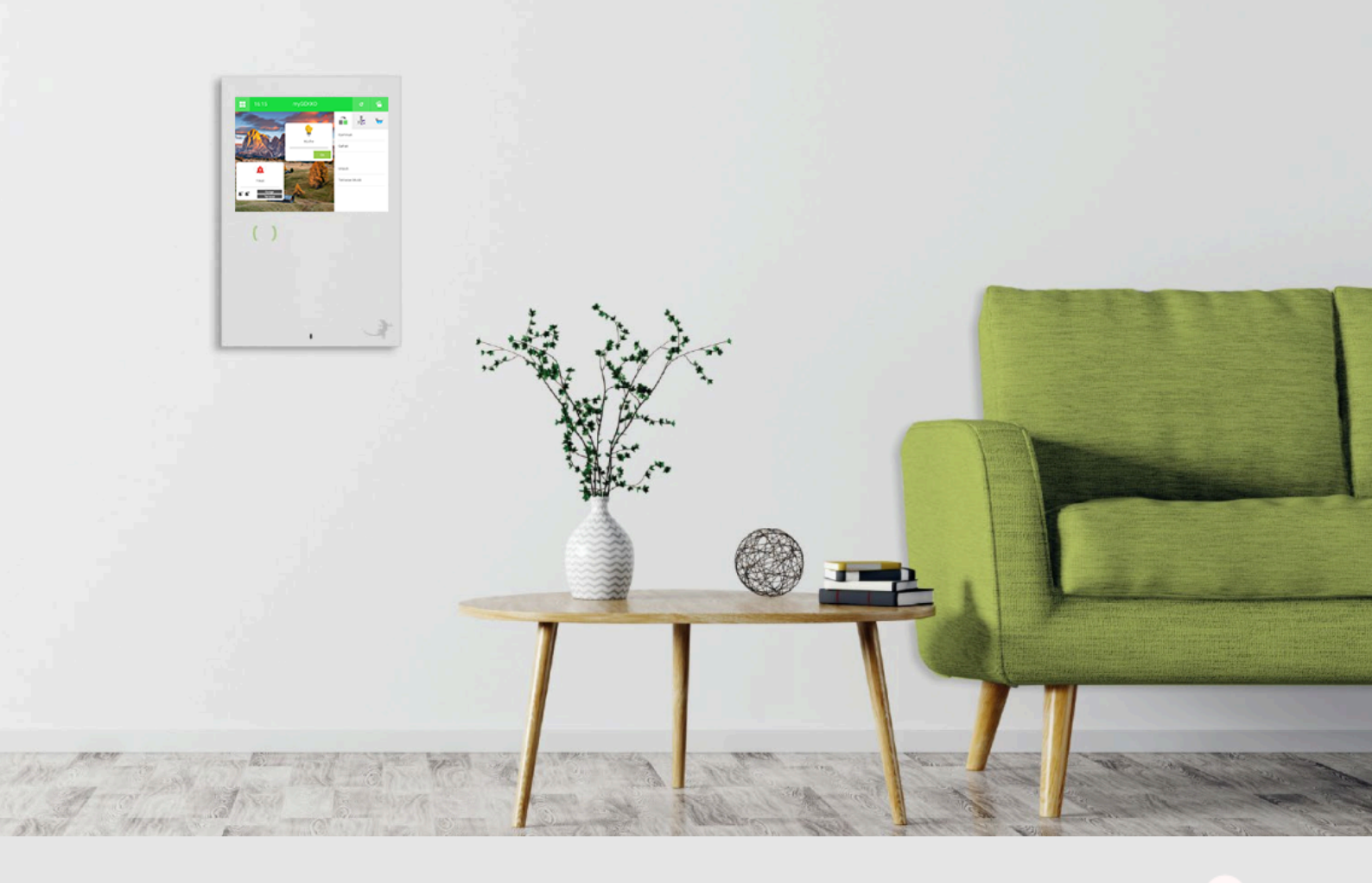

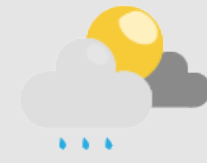

# Unwetter-Logik

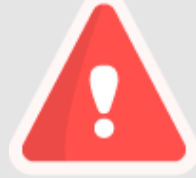

Tutorial

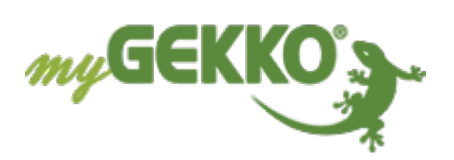

## Inhaltsverzeichnis

| 1 | Allger | neines          | 3 |
|---|--------|-----------------|---|
| 2 | Konfig | guration        | 4 |
|   | 2.1    | System Logik    | 4 |
|   | 2.2    | System Mail/SMS | 6 |
|   | 2.3    | System Aktionen | 8 |
|   |        |                 |   |

### 1 Allgemeines

In diesem Tutorial wird beschrieben wie Sie eine Unwetter-Logik konfigurieren und bei einem Unwetter über SMS oder E-Mail benachrichtigt werden. Außerdem wird gleichzeitig eine Aktion ausgeführt, die frei definierbar ist z. B. alle Jalousie hoch fahren um eine Beschädigung zu vermeiden.

### 2 Konfiguration

### 2.1 System Logik

- 1. Melden Sie sich am myGEKKO als Konfigurator an und wechseln in das System "Logik"
- 2. Erstellen Sie eine neue Logik und vergeben dieser einen entsprechenden Namen z. B. "Unwetter"

| A              | 15:30 |     | Logik      | e    | ÷ |
|----------------|-------|-----|------------|------|---|
| Katastrophen > |       | 112 | Unwetter   | 0.00 |   |
| + Hinzufügen   |       | +   | Hinzufügen |      |   |
|                |       | +   | Hinzufügen |      |   |
|                |       | +   | Hinzufügen |      |   |
|                |       | +   | Hinzufügen |      |   |
|                |       | +   | Hinzufügen |      |   |
|                |       | +   | Hinzufügen |      |   |
|                |       | +   | Hinzufügen |      |   |

- 3. Wechseln Sie in die IO-Konfiguration (Zahnrad > IO-Konfiguration)
- 4. Vergeben Sie OUT1 einen Namen, wählen das Gatter G aus, als Typ wählen Sie DO und definieren einen Merker als Ausgang.

| A                    | 11:26 |    | Logik    |               | ę  | ÷ |
|----------------------|-------|----|----------|---------------|----|---|
| Ľ                    |       |    | Unwetter | IO–Konfigurat |    |   |
| IN 1                 |       |    | LOGIC    |               |    |   |
| IN 2                 |       |    | LOGIC    |               |    |   |
| IN 3                 | IN 3  |    |          |               |    |   |
| IN 4                 | IN 4  |    |          |               |    |   |
| IN 5                 | IN 5  |    |          |               |    |   |
| IN 6                 |       |    | LOGIC    |               |    |   |
| Out 1 Unwetter OUT G |       |    | DO       | M.1DO         |    |   |
| Out 2 G              |       | DO |          | DO            |    |   |
| Out 3 G              |       |    | DO       |               | DO |   |

- 5. Klicken Sie auf den Pfeil, um zur Übersicht der Logik zu wechseln
- Aktivieren Sie den Beabeitungsmodus(Zahnrad > Bearbeitungsmodus aktivieren), um die Logik zu verändern. Nun sollte der Status auf "Bearbeitungsmodus aktiv" gewechselt sein.

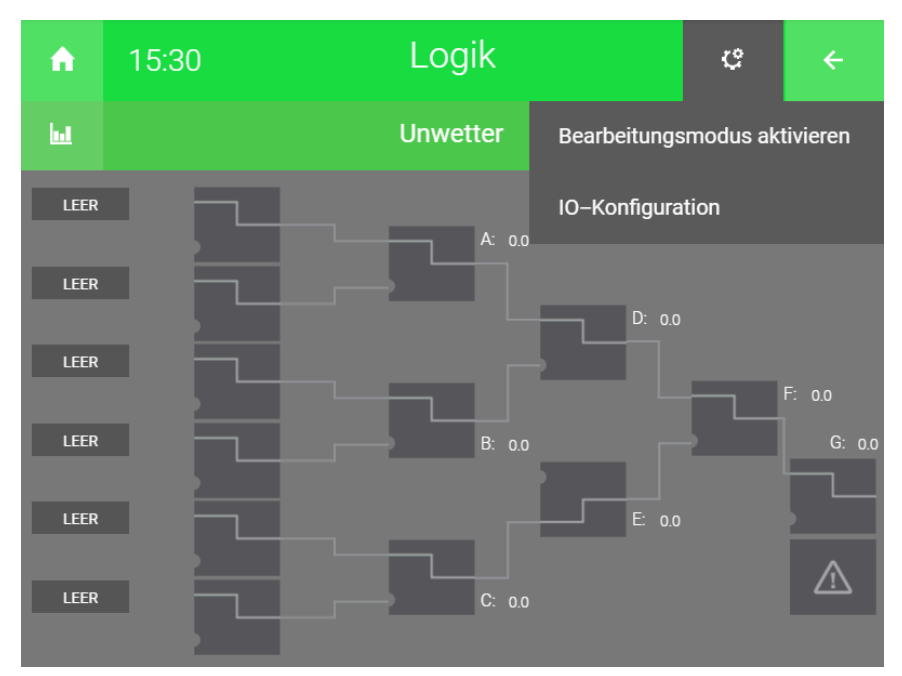

- 7. Durch tippen auf "LEER" können Sie die aktuelle Windgeschwindigkeit und die Regenmenge als Eingang definieren.
- 8. Definieren Sie bei der aktuellen Windgeschwindigkeit ≥ 30. Wenn die Windgeschwindigkeit höher als 30 km/h ist, wird ein Signal weiter gegeben.
- 9. Definieren Sie bei der aktuellen Regenmenge >50, wenn die Regenmenge mehr als 50 l/h beträgt wird das Signal weiter gegeben
- 10. Konfigurieren Sie den Operator AND. Wenn beide Signale vorhanden sind, wird das Signal an den Ausgang weiter gegeben.

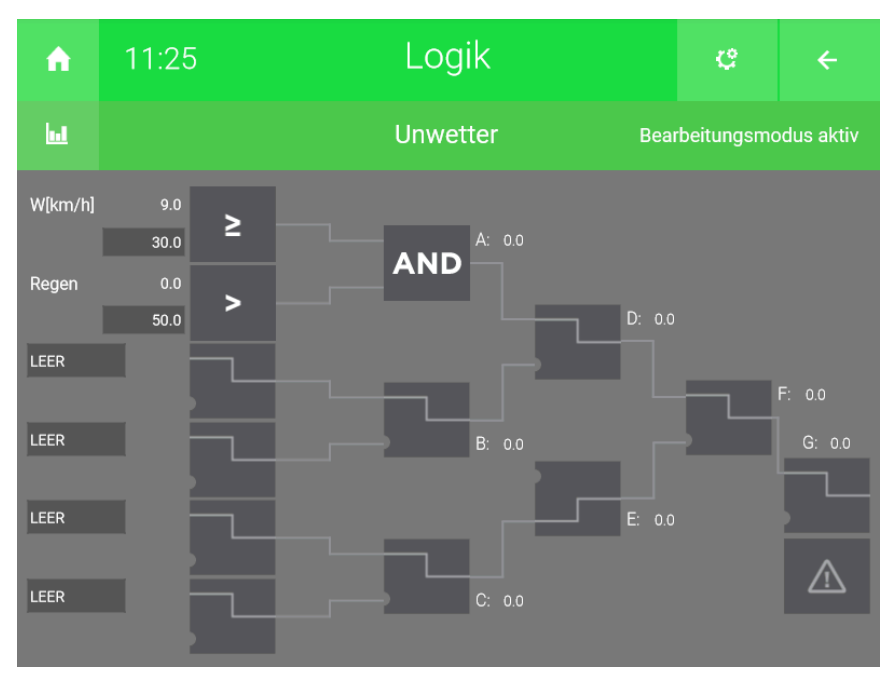

#### 2.2 System Mail/SMS

Im System SMS/E-Mail können Sie Meldungen definieren, die verschickt werden sollen. Außerdem wird aufgezeichnet, welche Meldungen wann verschickt wurden.

- 1. Melden Sie sich als Konfigurator an und wechseln Sie in das System "Mail/ SMS".
- 2. Erstellen Sie ein neues Element mit einen entsprechenden Namen
- 3. Wechseln Sie in die IO-Konfiguration (Zahnrad > IO-Konfiguration) des neu erstellten Systems.

#### 4. Anschlusstyp:

Wählen Sie als Anschlusstyp "E-Mail" aus. Anschließend erscheint ein weiteres Feld mit dem Namen "Versandtyp"

| A                     | 11:38      | Mail/Sms                    | ¢                | ÷ |
|-----------------------|------------|-----------------------------|------------------|---|
| M                     |            | SMS/Mail                    | IO-Konfiguration |   |
| Anschlus<br>Versandty | styp<br>/p | E–Mail<br>myGEKKO Plus Mail |                  |   |
|                       |            | Testmail                    |                  |   |

#### 5. Versandtyp:

Als Versandtyp können Sie auswählen zwischen "Standard" und "myGEK-KO Plus Mail".

- 6. Wechseln Sie in die Parameterebene (Zahnrad > Parameter) und wählen das Untermenü "Empfänger/Typ" aus.
- 7. Definieren Sie den Empfänger mit der entsprechenden Telefonnummer oder der E-Mail

| A                  | 11:38 | Mail/Sms                                                                                                    |                                                     |                                             | e         | ÷ |  |  |
|--------------------|-------|----------------------------------------------------------------------------------------------------|-----------------------------------------------------|---------------------------------------------|-----------|---|--|--|
| M                  |       | SMS/Mail                                                                                                    |                                                     |                                             | Parameter |   |  |  |
| Empfänge<br>Zähler | r/Typ | Empfänger<br>1. Empfänger<br>2. Empfänger                                                                                                    | Empfänger<br>1. Empfänger Stefan N.<br>2. Empfänger |                                             |           |   |  |  |
| Meldungen          |       | SMS/E-Mail Weiterleitung von<br>Alarme Aktivier<br>Kameraaufzeichnung Aktivier<br>M-Bus Zählerstände Monatili<br>Anruf (myGEKKO Plus Caller) bei Auslösung vo<br>Alarmanlage Aktivier |                                                     | viert<br>viert<br>natlich<br>g von<br>viert |           |   |  |  |

8. **Meldungen:** In diesem Untermenü können Sie Meldungen vorkonfigurieren, welche mit einer Aktion oder Uhr verschickt werden kann

| A             | 11:38 | Ν                | 1ail/Sms               | ę                     | ÷                             |  |  |
|---------------|-------|------------------|------------------------|-----------------------|-------------------------------|--|--|
| M             |       |                  | SMS/Mail               |                       |                               |  |  |
| Empfänger/Typ |       | Name<br>Unwetter | Empfänger<br>Stefan N. | Meldung<br>Aktion Unv | Meldung<br>Aktion Unwetter!!! |  |  |
| Zähler        |       |                  |                        |                       |                               |  |  |
| Meldungen     |       |                  |                        |                       |                               |  |  |
|               |       |                  |                        |                       |                               |  |  |
|               |       |                  |                        |                       |                               |  |  |
|               |       |                  |                        |                       |                               |  |  |
|               |       |                  |                        |                       |                               |  |  |
|               |       |                  |                        |                       |                               |  |  |

#### 2.3 System Aktionen

- 1. Melden Sie sich als Konfigurator an und wechseln Sie in das System "Aktionen
- 2. Erstellen Sie eine neue Aktion und vergeben dieser einen entsprechenden Namen.
- 3. Wechseln Sie in die IO-Konfiguration(Zahnrad > IO-Konfiguration) der neu erstellten Aktion.
- 4. Definieren Sie den Taster (Start) um die Aktion zu starten, vergeben Sie hier den Merker der als Ausgang in der Logik vergeben worden ist.

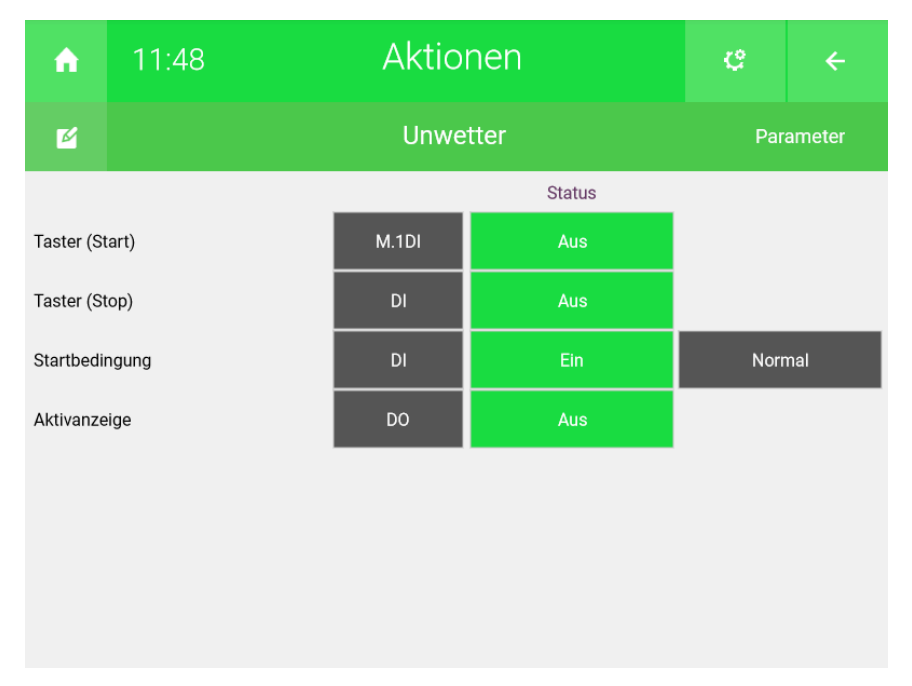

- 5. Klicken Sie auf den Pfeil (rechts oben), um in die Bedieneransicht zu gelangen. Klicken Sie auf "+ Aktion verknüpfen", um eine Aktion hinzuzufügen.
- 6. Wählen Sie die Jalousie aus, die angesteuert werden soll. Sie können auch eine Gruppe von Jalousien auswählen.
- 7. Konfigurieren Sie die Aktion, die ausgeführt werden soll
- 8. Um eine Mitteilung zu verschicken, klicken Sie auf "+ Aktion verknüpfen" und wählen das entsprechende Element aus dem System "Mail/SMS" aus.
- 9. Konfigurieren Sie die Aktion, die ausgeführt werden soll. Wählen Sie hier "Mitteilung senden" aus.

10. Wählen Sie die vordefinierte Mitteilung aus. Diese kann im System "Mail/ SMS" konfiguriert werden (System Mail/SMS > Element auswählen > Zahnrad > Parameter > Meldungen). Definieren Sie 1Sek als Verzögerung

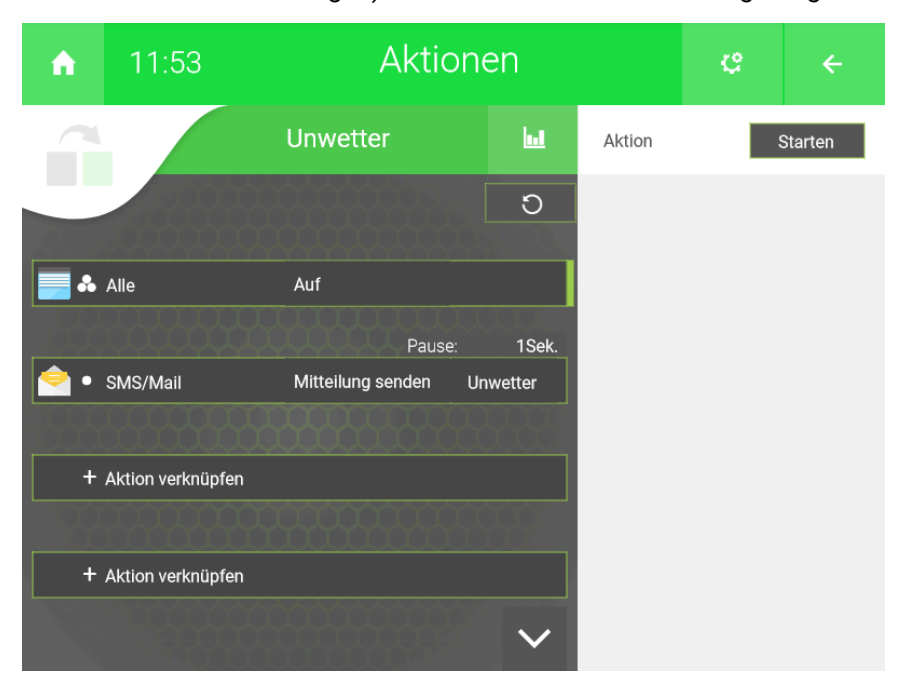

**Tutorial** Unwetter-Logik

MRK.TUT.SYS.1701 - Version 1.0 - Stand 2020-01-28

### myGEKKO | Ekon GmbH

St. Lorenznerstr. 2 I-39031 Bruneck (BZ) Tel. +039 0474 551820 info@my.gekko.com

www.my-gekko.com

**Ekon Vertriebs GmbH** Fürstenrieder Str. 279a, D-81377 München

Vertriebsbüro Eislingen Schillerstr. 21, D-73054 Eislingen